# **W**MUNSON HEALTHCARE

## Pacemaker/ICD/CRT Follow Up

#### Pacemaker/ICD/CRT Documentation

1. While in patient's chart, click on the dropdown next to **Vital Signs**, and select *Pacemaker/ICD/CRT Follow-Up* 

| < 🔉 🔹 🛉 Ambulatory Workflow                 |                                                                    |                           |                                                    |     |  |  |  |
|---------------------------------------------|--------------------------------------------------------------------|---------------------------|----------------------------------------------------|-----|--|--|--|
| 👫 🐚   📥 📄   🔍 🔍   100%                      | -   • • 🗳                                                          |                           |                                                    |     |  |  |  |
| Cardiology Nursing Workflow $	imes$         | Cardiovascular Clinic                                              | Sum ×                     | Cardiology Clinic Orders                           | ×   |  |  |  |
| Vital Signs                                 | Vital Signs 🕂                                                      | -                         |                                                    |     |  |  |  |
| Chief Complaint                             |                                                                    | Cardiology                | Ambulatory Intake                                  |     |  |  |  |
| Patient Provided Health<br>Information URLs | BP                                                                 | Ambulatory<br>Anticoagula | / Vitals Height Weight<br>ation Therapy Management | 120 |  |  |  |
| Documents (50)                              | Documents (50)  HR  Pacemaker/(CD/CRT Follow-Up LVAD Inter, Jation |                           |                                                    |     |  |  |  |
| Problem List                                | Temp                                                               |                           | 37<br>7 whe                                        | 3 m |  |  |  |
| Allergies                                   | Respiratory Rate                                                   |                           | 16                                                 | 16  |  |  |  |

 Powerform opens. Enter all appropriate data from device interrogation into the powerform. After completing all of the appropriate fields, select the green checkmark in the upper left hand corner of the powerform

**Note:** The powerform will be blank the first time it is used. All times the powerform is used after that, will include some of that previously entered data and will be noted by this icon:

| Indication for                                                     | Date of last                      |                        |
|--------------------------------------------------------------------|-----------------------------------|------------------------|
| Device:                                                            | Interrogation                     |                        |
| Device Type:                                                       | Mode:                             | C Ohr                  |
| O Pacenaker O DRT O Leadess PM                                     | C AAIR C DODR C WIR               | C 008.                 |
| Patient Pacemaker O Yes O No O inte<br>Dependent:                  | miter                             |                        |
| LRL born URL born USR born                                         | PAV ms SAV ms AV Sea              | arch ms                |
| Underlying Rhythm:                                                 |                                   |                        |
| Battery Status: Voltage V Estimated Rem<br>Battery Impedence: ohms | aining Longevitiy: (months/years) |                        |
| Atrial Right                                                       | /entricle Left Ventricle          | Left Ventricle 2 Defib |
| Thresholds: V @ ms                                                 | ] V @ ms V @ ms                   | s V @ ms               |
| Sensing: mV P-waves                                                | mV R-waves mV R-waves             | mV R-waves             |
| Prog. Sensitivity                                                  |                                   |                        |
| Lead Impedence: ohms                                               | ohms ohms                         | ohms ohms              |
| Percent Paced: 2                                                   |                                   | 2                      |
| Output: V © ms                                                     | V Ø ms V Ø ms                     | s vo ms                |
| AICD Zones and Therapies:                                          |                                   |                        |
| Zone 1 BPM, ATP x                                                  | Shocks                            | Comments:              |
| Zone 2 BPM, ATP x                                                  | Shocks                            | Comments:              |
| Zone 3 BPM, ATP x                                                  | Shocks                            | Comments:              |
| Atrial Fib Burden                                                  |                                   |                        |
| Atrial Fib Count Mode Switch Ep                                    | isodes VF Count                   | NSVT Count             |
| PVC Count Atrial ATP Episo                                         | des Fast VT Count                 |                        |
| Shock Count Ventricular ATP E                                      | pisodes Slow VT Count             |                        |
| Changes Performed/Summary:                                         |                                   |                        |

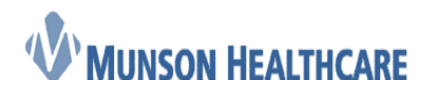

Job Aid

Cerner Ambulatory

3. Navigate to the **Documents** component of the **Cardiology Nursing Workflow** M-page and refresh that component. Double-click on the *Pacemaker/ICD/CRT Follow-Up* that was just completed.

| Documents (50) 🕇 |                             |                                  |                                     | Last 50        | Notes Last 18 months Last 1 months More 🔻 発     |
|------------------|-----------------------------|----------------------------------|-------------------------------------|----------------|-------------------------------------------------|
|                  | 2                           |                                  |                                     | My notes only  | Group by encounter Display: Multiple note types |
| Time of Service  | Subject                     | Note Type                        | Author                              | Last Updated   | Last Updated By                                 |
| 05/11/18 08:53   | Pacemaker/ICD/CRT Follow-Up | Pacemaker/ICD/CRT Follow-Up Form | Ambulatory, Cardiology Technologist | 05/11/18 08:53 | Ambulatory, Cardiology Technologist             |

4. What was documented in the powerform, is now displayed as a printable document. Click on the *Forward* icon.

|    | P AMBMUNSON, LAUREN K - AG                                                              | 0000009 - Pacemakar/ICD/CRT Follow-Up - 11 May 2018 08:53                                                                                                    |
|----|-----------------------------------------------------------------------------------------|----------------------------------------------------------------------------------------------------|
|    | 41 🖬 👔 🔈                                                                                | ≣ < *   ≧ ≪   + +   ≙   🗉 💁 [ 4                                                                                                    |
|    | AMBMUNSON                                                                               | LAUREN K Female 18 years DOB:01/15/2000                                                                                                    |
|    | Type:<br>Date:<br>Status:<br>Title:<br>Performed By:<br>Verified By:<br>Encounter info: | Pacemaker/ICD/CRT Follow-Up Form<br>May 11, 2018 8:53<br>Auth (Verified)<br>Pacemaker/ICD/CRT Follow-Up<br>Ambulatory, Cardiology Technologist on May 11, 2018 8:53<br>Ambulatory, Cardiology Technologist on May 11, 2018 8:53<br>A0054002909, Traverse Heart & Vascular - TC, Clinic, 05/11/2018 - |
|    |                                                                                         | Pacemaker/ICD/CRT Follow-Up Entered On: 05/11/2018 9:15<br>Performed On: 05/11/2018 8:53 by Ambulatory, Cardiology Technologist                                                                                                    |
|    | Pacemaker/ICD/CF<br>Indication for Devic<br>Device Tvde. Cardi                          | RT Follow-Up<br>e. Sick sinus syndrome<br>b. Pacemaker                                                                                                    |
| 5. | In the dropo                                                                            | lown, select Sign. Next fill in the To: field with the correct cardiologist that will be                                                                                                    |

signing the document. Select OK.

| Forward Only: Documents: AN                | IBMUNSON, LAUREN K |                       |  |
|--------------------------------------------|--------------------|-----------------------|--|
| Additional<br>Forward Action:<br>Comments: | Sign 🗸             | To: Recchia MD Dina X |  |
| (Limit 255)                                |                    |                       |  |

#### **Placing Charges/Orders**

6. Navigate to the **Problem List** component of the **Cardiology Nursing Workflow** M-page, and select *This Visit* for the diagnosis that applies to the reason the device was implanted for.

| Problem List            | All Visits   🌏   =                           |
|-------------------------|----------------------------------------------|
|                         | Classification: Medical and Patient Stated 🔻 |
|                         | dd new as: This Visit + Q Problem name       |
| Name                    | Classification Actions                       |
| 1 * Sick sinus syndrome | Medical 6 This Visit Chronic Resolve         |
| Hypertension            | Medical This Visit Chronic Resolve           |

- 7. Navigate to **Cardiology Clinic Orders** M-page, open the **Cardiac Implantable Devices** component (if not already open), and select the appropriate order(s).
- 8. Click on the Orders For Signature icon.

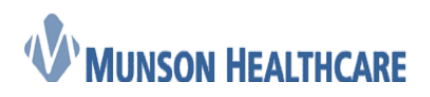

### Job Aid

|                                                         |                                                                                      |                                                                                 | Cern                                                                 | er Ambulatory                    |
|---------------------------------------------------------|--------------------------------------------------------------------------------------|---------------------------------------------------------------------------------|----------------------------------------------------------------------|----------------------------------|
| MBMUNSON, LAWREN K                                      |                                                                                      |                                                                                 | 👘 List 👘 Recent -                                                    | Name • Q                         |
| MBMUNSON, LAUREN K<br>18:01/15/2000 Age:18 years        | MRN:A0000009<br>SexFemale Location:Traverse Heart Vas<br>A0054002909 Clinic[ 05/11/2 | FIN:A0054002909<br>cular - TC; Device Room 204 Code Status:<br>218 8:52 Active) | Allergies: Lactose, sulfa drugs, Pea<br>Portal:Accepted 12/18/17 Con | nuts, amoxicillin, Banana<br>nEx |
| < 💈 - 者 Ambulatory Workflow                             |                                                                                      |                                                                                 | D, Full screen 🖷                                                     | 🗿 Print 🛛 📀 56 minutes ago       |
| A                                                       |                                                                                      |                                                                                 |                                                                      |                                  |
| Cardiology Nursing Workflow × Cardiovascular Clinic     | Sum × Cardiology Clinic Orders × Demog                                               | aphics X Future Orders X +                                                      | 8 📷                                                                  |                                  |
| Ambulatory - In Office Orders Ambulatory (Meds as Ro    | ) All                                                                                |                                                                                 |                                                                      |                                  |
| E&M                                                     | = 	 Cardiac Implantable Devices                                                      | ■•   Procedures                                                                 | New Order Entry 💠                                                    | ≡•⊗ ˆ                            |
| ⊿ Established Patient Office Visit                      | ⊿ In Clinic Device Checks                                                            | ∠ Echocardiography                                                              | Ambulatory - In Office Orders Ambulatory                             | (Meds as Rx)                     |
| Office Visit Level 1 Est 99211                          | Electrocardiogram report 93010                                                       | Echocardiography Complete                                                       |                                                                      | No health plans found.           |
| ⊿ Medicare Wellness Visits                              | PM program single lead eval 93279                                                    | Echocardiography Limited                                                        |                                                                      |                                  |
| Ppps, Initial Visit G0438                               | PM program dual lead eval 93280                                                      | Echocardiogram with Contrast                                                    | 10                                                                   |                                  |
| Ppps, Subseq Visit G0439                                | PM program multiple lead eval 93281                                                  | TEE with Contrast Use Contrast                                                  | Search New Order                                                     |                                  |
| Ppps, Welcome Visit G0402                               | ICD program single lead eval 93282                                                   | 3D TTE (Cardiothoracic and Cardiologist order only)                             | Personal Public SI                                                   | nared                            |
| ⊿ Care Management                                       | ICD program dual lead eval 93283                                                     | Echo, Limited w/3D                                                              | Eavorities                                                           |                                  |
| Telephone assessment 5-10 minutes of medical discussion | 10D program dual multiple lead eval 93284                                            | A EKG and Monitors                                                              |                                                                      |                                  |

9. When the **Orders For Signature** pop-up displays, make sure the diagnosis is associated to the order, then select *Modify* 

| Orders for Signature (1)                                                                                   |                                | ×                       |
|----------------------------------------------------------------------------------------------------|--------------------------------|-------------------------|
|                                                                                                    |                                | Clear All               |
| Click a cell to associate a diagnosis to an order. Click a diagnosis<br>name to associate it to all orders | (149.5)<br>Sick sinus syndrome |                         |
| Procedures                                                                                                 |                                |                         |
| PM program dual lead eval 93280                                                                            | 1                              | 9                       |
|                                                                                                    |                                |                         |
| ☑ Show Diagnosis Table                                                                                     |                                | Sign Save Modify Cancel |

10. In the **Ordering Physician** pop-up, select *Proposal*, enter provider's name, and then select the appropriate communication type.

| Crdaring Physician                                                                                        |
|----------------------------------------------------------------------------------------------------|
| Cidar  Phoposal  Photisin nams  Recchia MD, Dino  Order Data/Time  OS/11/2018  V 1031  Communication type |
| Per Protocol/Policy/Existing Order                                                                        |
| Cosign Required<br>Verbal Order with Read Back<br>Written/Fa×                                             |
|                                                                                                    |
| OK Cancel                                                                                                 |

11. Review the order(s) placed, add in any missing details, and then select *Sign*.

| AMB             | MUN<br>/15/2 | SON, L                  | AUR<br>Si ye   | EN K<br>an Sexfemale                                                                                   | MRNLA<br>Location<br>A005400                   | 00000009<br>n Traverse Heart<br>12909 Clivic[05/ | FIN: A0054002909<br>  Vescular - T Code Status:<br>11/2918-852 Active] | Allergies: Lactose, sulfa d<br>Portal Accepted 1ComEx | rugs, Pe |
|-----------------|--------------|-------------------------|----------------|----------------------------------------------------------------------------------------------------|------------------------------------------------|--------------------------------------------------|------------------------------------------------------------------------|-------------------------------------------------------|----------|
| + Add<br>Orders | Med          | locument<br>fication Li | Medic<br>at Do | ation by He   🔂 Extern<br>current in Plan                                                              | i fa History -                                 | Rx Plans (D) 7                                   | io Benefit Found •                                                     | - Tecnolation Service<br>O Matic Harry O Administra   | Dogun    |
| 4               | S Transf     |                         | 9, P<br>9, 9   | Onto Yana<br>Danka Rasa (M. KNAADI AN<br>Mila ali hali yeng an ikud hal<br>KDD Pri yeng ali kud hal an | Datus<br>2005 Aduat DUr<br>Nas Oniar<br>Napoar | Dunt<br>LUTIOLE DE CO DE EDIT                    | Denis                                                                  |                                                       |          |
| ×               | Detai        | ls<br>Required          | Detals         | Dw Table Ord                                                                                           | ers For Nurse I                                | Review                                           |                                                                        | 11 5000                                               | ancel    |

12. If a *Return to Clinic* order needs to be placed, select the appropriate order from the **Clinic Follow Up** component of the **Cardiology Clinic Orders** M-page

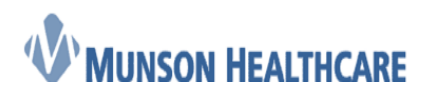

Job Aid Cerner Ambulatory

| Clinic Follow Up             | ≡•⊗ |
|------------------------------|-----|
| Return to Clinic 1 Week, 0   |     |
| Return to Clinic 1 Month, 0  |     |
| Return to Clinic 3 Months, 0 |     |
| Return to Clinic 1 Year, 0   |     |
| Return to Clinic             |     |

13. Follow steps 8-11 from above, except choose Order instead of Proposal

**Note:** When the *Return To Clinic* order is scheduled, it is assumed by the scheduling staff that the visit will be with the same resource, unless otherwise stated. For example: If today's device check was in person, scheduling will schedule that *Return To Clinic* as another in person visit. If however the next visit should be a remote device check, instead of in person like it was today, then click on the order. The details of that order will display, select the **Order Comments** tab, and add in that additional information. Then click sign.

| MBMUN              | SON, LAU                | REN K                       | MRN                 | A00000009                                   | FIN:A0054002909                                                                    | Allergies: Lactose, sulfa drugs, Pr               |
|--------------------|-------------------------|-----------------------------|---------------------|---------------------------------------------|------------------------------------------------------------------------------------|---------------------------------------------------|
| KOB:01/15/2        | 2000 Age:18 y           | oars Seicfremal             | ke Locati<br>A0054  | ors Traverse Heart %<br>002909 Christ 05/11 | ascular - T., Code Status:<br>/2018 852 Active]                                    | Portal:Accepted 1ComEx                            |
| - Add 8            | Document Medi           | cation by Ha   🔂 Ext        | ernal Rx History    | Rx Plans (0) No                             | Benefit Found •                                                                    | Bestelater Brut<br>D Massiany D Astronom D Curput |
| wders Mo           | dication List D         | ocument in Plan             |                     |                                             |                                                                                    |                                                   |
| Orders for         | Signature               |                             |                     |                                             |                                                                                    |                                                   |
| \$                 | · · · · · ·             | Deartana                    | Status .            | Det .                                       | Detala                                                                             |                                                   |
| A 7000             | we Heart & Vercular - 1 | C Denice Rosew 204 1016-000 | G-IDEORDY Admit 0   | V11/2018 08:52:29 KD1                       |                                                                                    |                                                   |
| 2                  | <b>8</b>                | National Sector             | 514-                | and and and a                               | a Marenia di Statutica acco facio fic<br>Acesaria di Alfordi caroa stato in amante |                                                   |
|                    |                         |                             |                     |                                             |                                                                                    |                                                   |
| I Deta             | ate for Retur           | n to Clinic                 |                     |                                             |                                                                                    |                                                   |
| Beer               | D Order Comme           | - Dispress                  |                     |                                             |                                                                                    |                                                   |
| 00000              |                         | _                           |                     |                                             |                                                                                    |                                                   |
| Schelyled          | 1040/5 serve (here)     | 1                           |                     |                                             |                                                                                    |                                                   |
|                    |                         |                             |                     |                                             |                                                                                    |                                                   |
| -                  |                         |                             |                     |                                             |                                                                                    |                                                   |
| Consecution in the |                         | 1                           | a an an an an an an |                                             |                                                                                    |                                                   |
| O Missing          | g Nequied Cretar        | Dix Lable                   | Orders from Hurs    | 6-Rieview ]                                 |                                                                                    | Sign Cancel                                       |